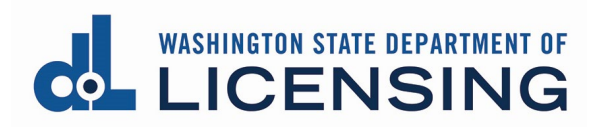

# Apply for an Appraisal Management Company License Online

# **Before You Begin**

- If you are a **Washington-based** Appraisal Management Company (AMC), you must get a UBI by registering with the Secretary of State. You will be issued a UBI when you file.
  - You must also register with the Department of Revenue for tax purposes.
- Each owner with 10% or more ownership of the business must submit fingerprints for a background check. See the <u>Fingerprinting and background</u> <u>checks</u> page on the Department of Licensing webpage for information on this process.
- The following forms must be completed, signed and dated, and ready for upload:
  - The Designated Controlling Person must complete the <u>AMC Designated</u> <u>Controlling Person Registration</u> form
  - o AMC \$100,000 Surety Bond
  - <u>AMC Appraisal Subcommittee National Registry of AMC's Eligibility</u> <u>Registration</u> form
  - <u>AMC Owner Registration</u> forms (one for each owner with at least 10% ownership of the business, signed and dated by the owner)
  - o <u>AMC Supplemental Ownership</u> form, listing all owners

#### **Start the Online Process**

- You must be in the **Chrome browser** and have **Chrome pop-up blockers turned OFF** to complete the application and pay.
- If you haven't already done so, create a SecureAccess Washington (SAW) account, add the Professional and Business Licensing service to your SAW account, and enroll in multi-factor authentication (MFA).
  - See <u>Create your user access</u> document for detailed instructions on creating your SAW account.
- To apply for a business license, you must have an existing Business Account OR create a new Business Account before you can apply for your AMC license.
  - If this is a new business with no other existing licenses, go to <u>Create a</u> <u>New Business Account</u> below.

- If you are adding an AMC license to a business account with other existing licenses and you haven't linked your business account, see <u>Create your</u> <u>user access</u> document for detailed instructions on linking an existing business account.
- If you already have linked the business account for the AMC license, go to Apply for the Appraisal Management Company License.

#### **Create a New Business Account**

- **1. Click** the Create Business Account button on the Home page.
- 2. **Determine** your next step:
  - **Out-of-state business:** Select AMC Outside WA from the Select an option dropdown. Go to step 3.
  - **Washington-based business:** Select Other Business from the Select an option dropdown.

| Add a New Business                                                                         |                                          |
|--------------------------------------------------------------------------------------------|------------------------------------------|
| Select "Course Provider" if you provide Appraiser or Home Inspector Courses only. For Real | Estate Schools, select "Other Business." |
| * Select an option to add business                                                         |                                          |
| Other Business 💌                                                                           |                                          |
| * Business Structure                                                                       | 3                                        |
| Corporation                                                                                |                                          |
| *UBI 💿                                                                                     |                                          |
| 602-554-899                                                                                |                                          |
| Validate UBI                                                                               |                                          |
| * Business Name                                                                            |                                          |
|                                                                                            |                                          |

- **3. Select** the appropriate option from the Business Structure dropdown.
- 4. **Determine** next step:
  - Out-of-state AMC: Go to step 7.
  - Washington-based AMC: Enter your UBI and click the Validate UBI button.

| Select "Course Provider" if you p | rovide Appraiser or Home Inspector Courses only | . For Real Estate Scho | ols, select "Other Business." |
|-----------------------------------|-------------------------------------------------|------------------------|-------------------------------|
| * Select an option to add busines | s                                               |                        |                               |
| Other Business                    |                                                 | •                      |                               |
| * Business Structure              |                                                 |                        |                               |
| Corporation                       |                                                 | ÷                      |                               |
| *UBI 🛈                            |                                                 |                        |                               |
| 765-213-765                       |                                                 |                        |                               |
|                                   |                                                 |                        |                               |

- **5.** The system will validate your UBI against the Secretary of State website (for corporations or LLCs) or against the Department of Revenue website (for sole proprietors and partnerships).
  - Occasionally, the lookup for Secretary of State won't work properly. If you
    get an error message for a Corporation or LLC and you know you have an
    Active registration with Secretary of State, change your business structure
    to Sole Proprietor and click Validate UBI. This will have the system check
    against Department of Revenue instead.
- **6.** The system will populate the Business Name field from the Secretary of State OR Department or Revenue website.

| Select "Course Provider" if y | ou provide Appraiser or Home Inspect | or Courses only. For Real E | state Schools, select "Other Busine |
|-------------------------------|--------------------------------------|-----------------------------|-------------------------------------|
| * Select an option to add bus | siness                               |                             |                                     |
| Other Business                |                                      | ,                           | •                                   |
| * Business Structure          |                                      |                             |                                     |
| Corporation                   |                                      |                             | •                                   |
| *UBI ()                       |                                      |                             |                                     |
| 765-213-765                   |                                      |                             |                                     |
|                               |                                      |                             |                                     |
| Validate UBI                  |                                      |                             |                                     |

7. Out-of-state AMCs only: Enter the legal entity name of your business.

| dd a New Business                                         |                                                                           |
|-----------------------------------------------------------|---------------------------------------------------------------------------|
| Select "Course Provider" if you provide Appraiser or Home | Inspector Courses only. For Real Estate Schools, select "Other Business." |
| AMC - Outside WA                                          | •                                                                         |
| * Business Structure                                      |                                                                           |
| Corporation                                               | ŧ                                                                         |
| * Business Name                                           |                                                                           |
| Blueberry Appraisals Inc.                                 |                                                                           |
| * Primary Contact First Name                              |                                                                           |
|                                                           |                                                                           |
| * Primary Contact First Name                              |                                                                           |

8. **Complete** the rest of the form (not all fields are required) and click the Save button.

| Business Name              |  |
|----------------------------|--|
| BLUEBERRY APPRAISALS INC.  |  |
| Primary Contact First Name |  |
| Diane                      |  |
| Primary Contact Last Name  |  |
| Johnson                    |  |
| Primary Contact Phone      |  |
|                            |  |
| Business Email             |  |
| dijohnson@dol.wa.gov       |  |
| Business Phone             |  |
| 555.555.5555               |  |
| ixtension                  |  |
|                            |  |
| Business Website           |  |
|                            |  |
|                            |  |

**8.** The Manage My Businesses page will be displayed with a tile showing the business name.

## Apply for the Appraisal Management Company License

- For Washington-based companies with a UBI, you'll need the Business ID and Location ID from your Business License issued by the Department of Revenue.
  - You can find these numbers on the Business License issued by the Department of Revenue OR by going to dor.wa.gov and selecting Look up a business. Search for your business by UBI number or business name.
  - Out-of-state companies DON'T need to enter this information.

1. If you're not already on the Manage My Businesses page, **click** the Business Licenses link from the top menu of the Professional and Business Licensing Home page.

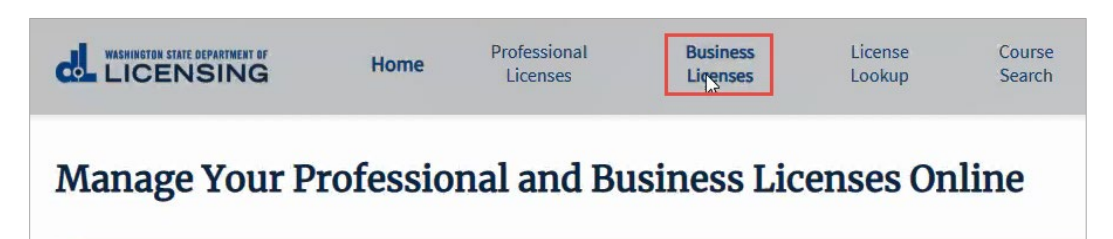

2. Click the link in the tile for business you want to add an AMC license to at the Manage My Businesses page.

| Manage My Businesses              |                           |
|-----------------------------------|---------------------------|
| DRIVER'S EDGE DRIVER TRAINING LLC | BLUEBERRY APPRAISALS INC. |
| driversedgewa@invalid.com         | dijohnson@dol.wa.gov      |
| UBI                               | UBI                       |
| 604-370-766                       | 765-213-765               |

**3. Click** Apply for Business License link from the options available in the blue bar to the right of the page.

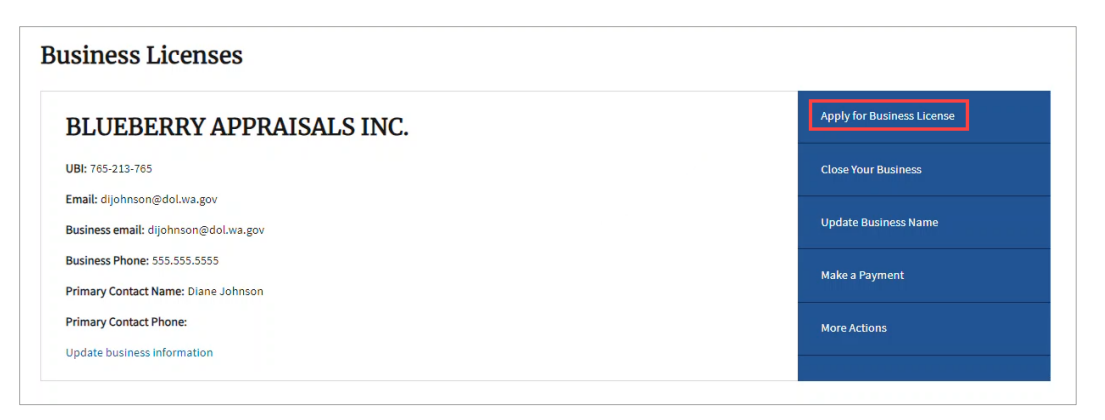

**4. Select** Appraisal Management Companies from the Profession dropdown.

| ply for a New License           |   |
|---------------------------------|---|
| License Selection               |   |
| Select a Profession             |   |
| None                            |   |
| None                            |   |
| Appraisal Management Companies  | 2 |
| Auctioneers and Auction Company |   |
| Ball Bonds                      |   |
| Body Art and Body Piercing      |   |
| CDL Training and Examining      |   |
| Camping Resorts                 |   |
| Cemeteries                      |   |
| Combative Sports                |   |

- **5.** The rest of the fields auto-fill.
  - **Do NOT** click the Add New Business Account button!

| oply for a New License         |            |                      |
|--------------------------------|------------|----------------------|
| License Selection              |            |                      |
| *Select a Profession           |            |                      |
| Appraisal Management Companies | <i>v</i> 0 |                      |
| *Select a License Type         |            |                      |
| Appraisal Management Company   |            |                      |
| *Application Method            |            |                      |
| General Application            |            | this button!         |
| Select the Account             |            |                      |
| BLUEBERRY APPRAISALS INC.      |            | Add Nev ress Account |

6. Scroll down to the What you'll need section and ensure you have everything needed to apply.

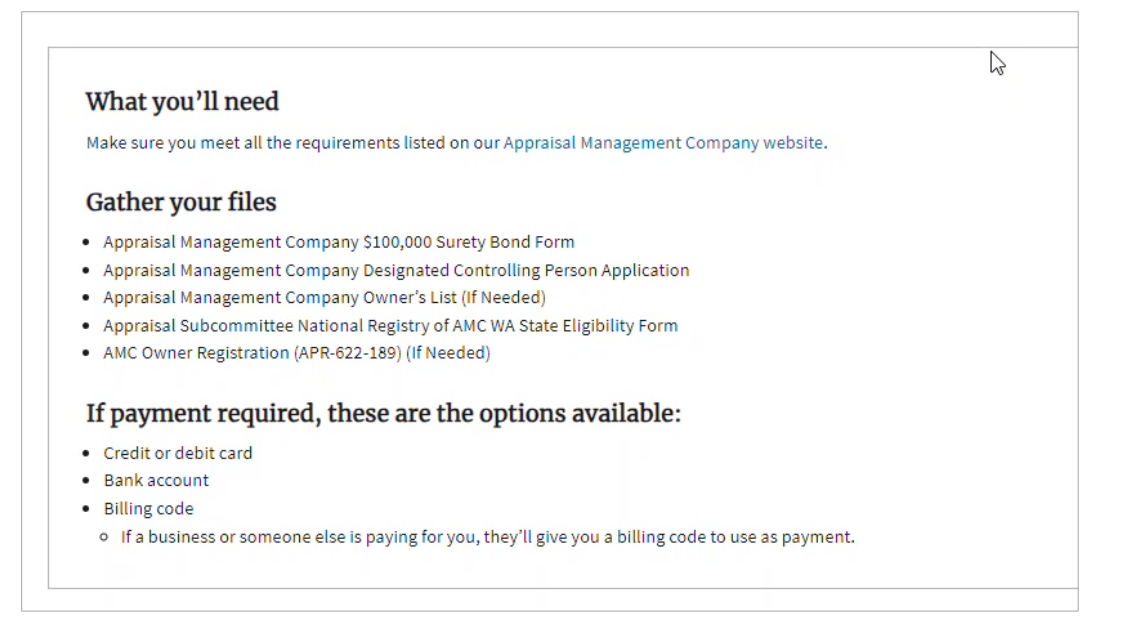

- 7. **Answer** the eligibility questions and **click** the Continue button.
  - You must answer Yes to all eligibility questions to continue.

| au have the required information for any entity that is an auror of 10% a  | ·                                                                                               |
|----------------------------------------------------------------------------|-------------------------------------------------------------------------------------------------|
| au have the required information for any optity that is an owner of 10% of |                                                                                                 |
| ill)?                                                                      | 10% or more for this Appraisal Management Company (Business name, address, contact person name, |
| Yes No                                                                     |                                                                                                 |
| res 🔿 No                                                                   |                                                                                                 |
| /es 🕖 No                                                                   |                                                                                                 |

- **8.** The Business Information page is displayed. Some fields are already filled from the business account (only a portion of the page is shown below).
  - Enter information for all required fields on the Business Information page.
  - Validate the mailing and physical address.
  - **Click** Continue at the bottom of the page to move forward.

| Apply for a new li                                                             | icense: Appraisal N    | Management Compa       | ny          |                      |
|--------------------------------------------------------------------------------|------------------------|------------------------|-------------|----------------------|
| Business<br>Information                                                        | License<br>Information | Financial<br>Guarantee | Attachments | Review and<br>Submit |
| * Business Structure                                                           |                        |                        |             |                      |
| Corporation                                                                    |                        | -                      |             |                      |
| *UBI ()                                                                        |                        |                        |             |                      |
| 765-213-765                                                                    |                        |                        |             |                      |
| UBI Business ID  UBI Location ID  CO01  Account Name BLUEBERRY APPRAISALS INC. |                        |                        | Ģ           |                      |
| * Business Email                                                               |                        |                        |             |                      |
| dijohnson@dol.wa.gov                                                           |                        |                        |             |                      |
| * Business Phone                                                               |                        |                        |             |                      |
| 555.555.5555                                                                   |                        |                        |             |                      |
| Extension                                                                      |                        |                        |             |                      |
|                                                                                |                        |                        |             |                      |
| Business Website                                                               |                        |                        |             |                      |
|                                                                                |                        |                        |             |                      |

- **9. Select** or **enter** all the required information on the License Information page and **click** Continue (only a portion of the page is shown).
  - If you enter a number in the AMC panel of appraisers field, you will be charged an additional fee based on the number entered.

| •                                                                                                    | O                                                                                                    | 0                                                                                                    | O                                                                                                    | 0                         |
|----------------------------------------------------------------------------------------------------|----------------------------------------------------------------------------------------------------|----------------------------------------------------------------------------------------------------|----------------------------------------------------------------------------------------------------|---------------------------|
| Business<br>Information                                                                                                    | License<br>Information                                                                                                    | Financial<br>Guarantee                                                                                                    | Attachments                                                                                                    | Review and<br>Submit      |
|                                                                                                    |                                                                                                    |                                                                                                    |                                                                                                    |                           |
| General Questions                                                                                                    |                                                                                                    |                                                                                                    |                                                                                                    |                           |
| Under what name will you be do                                                                                                    | ping business at this location for this profession                                                                                                    | ?                                                                                                    |                                                                                                    |                           |
| Use business entity name only                                                                                                    | 1                                                                                                    | *                                                                                                    |                                                                                                    |                           |
| re you authorized by or been a                                                                                                    | provinted by the Appraisal Management Compa                                                                                                    | any to answer questions and make certificatio                                                                                                    | ts on behalf of the company?                                                                                                    |                           |
| • Yes 🔿 No                                                                                                    |                                                                                                    |                                                                                                    |                                                                                                    |                           |
| Please provide your email and p                                                                                                    | phone number:                                                                                                    |                                                                                                    |                                                                                                    |                           |
| Email                                                                                                    |                                                                                                    |                                                                                                    |                                                                                                    |                           |
| dijohnson@dol wa gov                                                                                                    |                                                                                                    |                                                                                                    | N                                                                                                    |                           |
| alloungager                                                                                                    |                                                                                                    |                                                                                                    | 13                                                                                                    |                           |
| Phone & Extension                                                                                                    |                                                                                                    |                                                                                                    | L3                                                                                                    |                           |
| Phone & Extension<br>555.555.5555<br>Does any corporation, partnersi                                                                                                    | hip, or other business entity own 10% or more c                                                                                                    | of the Appraisal Management Company?                                                                                                    | μġ                                                                                                    |                           |
| Phone & Extension<br>555.555.5555<br>Does any corporation, partnersl<br>Yes  No<br>Legal Background Qu<br>Within the last 5 years, in this st<br>Had any action (fine, suspension<br>Yes  No                                                                                                    | hip, or other business entity own 10% or more o<br>estions<br>ate or any other jurisdiction, has the business e<br>n, revocation, censure, surrender, etc.) taken ag                                                                                                    | of the Appraisal Management Company?<br>If the Appraisal Management Company?<br>Intity, any business owners, or any persons wi<br>ainst any professional or occupational license                                                                                                    | L∂<br>h controlling interest in this business:<br>, certification, or permit held by them?                                                                      |                           |
| Phone & Extension 555.555 Does any corporation, partnersi Ves  No Legal Background Qu Within the last 5 years, in this st Had any action (fine, suspensio) Yes  No Defaulted, been convicted of, or Yes  No                                                                                             | hip, or other business entity own 10% or more o<br>estions<br>ate or any other jurisdiction, has the business e<br>n, revocation, censure, surrender, etc.) taken ag<br>entered a plea of no contest to a gross misdem                                                                                            | if the Appraisal Management Company?<br>If the Appraisal Management Company?<br>Intity, any business owners, or any persons will<br>ainst any professional or occupational license<br>iseanor or felony crime? (don't include traffic o                                                                                                    | Lè h controlling interest in this business: , certification, or permit held by them? ffenses.)                                                                  |                           |
| Phone & Extension<br>555.555.5555<br>Does any corporation, partnersl<br>Yes  No<br>Legal Background Qu<br>Within the last 5 years, in this st<br>Had any action (fine, suspension<br>Yes  No<br>Defaulted, been convicted of, or<br>Yes  No<br>Profession Specific Qu                                   | hip, or other business entity own 10% or more o<br>estions<br>ate or any other jurisdiction, has the business e<br>n, revocation, censure, surrender, etc.) taken ag                                                                                                    | of the Appraisal Management Company?<br>In the Appraisal Management Company?<br>In the Appraisal Management Company<br>in the Appraisal Management Company<br>in the Ap | L3<br>h controlling interest in this business:<br>, certification, or permit held by them?<br>ffenses.)                                                         |                           |
| Phone & Extension 555.555.555 Does any corporation, partnersl Yes  No Legal Background Qu Within the last 5 years, in this st Had any action (fine, suspension Yes  No Defaulted, been convicted of, or Yes  No Profession Specific Q Dfyour AMC panel of appraisers rered transaction, please see WA   | hip, or other business entity own 10% or more of<br>estions<br>ate or any other jurisdiction, has the business e<br>n, revocation, censure, surrender, etc.) taken ag<br>rentered a plea of no contest to a gross misdem<br>uestion<br>a, how many licensed or certified appraisers pre<br>C 308-409-020 (3) (c). | of the Appraisal Management Company?<br>Intity, any business owners, or any persons wi<br>painst any professional or occupational license<br>eanor or felony crime? (don't include traffic o<br>pared appraisal opinions for covered transact                                                                                                    | Là<br>h controlling interest in this business:<br>, certification, or permit held by them?<br>ffenses.)<br>tions in this State in the previous calendar year? F | or a definition of a cov- |
| Phone & Extension 555.555.555 Does any corporation, partnersl Yes  No Legal Background Qu Within the last 5 years, in this st Had any action (fine, suspension Yes  No Defaulted, been convicted of, or Yes  No Profession Specific Qu Dfyour AMC panel of appraisers ared transaction, please see WA 0 | hip, or other business entity own 10% or more of<br>estions<br>ate or any other jurisdiction, has the business e<br>n, revocation, censure, surrender, etc.) taken ag<br>rentered a plea of no contest to a gross misdem<br>uestion<br>s, how many licensed or certified appraisers pre<br>C 308-409-020 (3) (c). | of the Appraisal Management Company?<br>In the Appraisal Management Company?<br>In the Appraisal Management Company?<br>In the Appraisal Management Company<br>is a second of the Appraisal Management Company<br>pared appraisal Opinions for covered transact                                                                                                    | Là<br>h controlling interest in this business:<br>, certification, or permit held by them?<br>Tfenses.)<br>ions in this State in the previous calendar year? F  | or a definition of a cov- |
| Phone & Extension 555.555.555 Does any corporation, partnersl Yes  No Legal Background Qu Within the last 5 years, in this st 4ad any action (fine, suspension Yes  No Defaulted, been convicted of, or Yes  No Profession Specific Qu If your AMC panel of appraisers red transaction, please see WA 0 | hip, or other business entity own 10% or more of<br>estions<br>ate or any other jurisdiction, has the business e<br>n, revocation, censure, surrender, etc.) taken ag<br>rentered a plea of no contest to a gross misdem<br>uestion<br>s, how many licensed or certified appraisers pre<br>C 308-409-020 (3) (c). | of the Appraisal Management Company?<br>In the Appraisal Management Company?<br>In the Appraisal Management Company?<br>In the Appraisal Management Company<br>is a second second                                                                                                    | Là<br>h controlling interest in this business:<br>, certification, or permit held by them?<br>ffenses.)<br>tons in this State in the previous calendar year? F  | or a definition of a cov- |

**10. Enter** the information for your surety bond on the Financial Guarantee page and **click** Continue.

| Apply for a ne                  | w license: Appraisal N | lanagement Compar      | ıy           |                      |
|---------------------------------|------------------------|------------------------|--------------|----------------------|
| Business                        | License                | Financial<br>Guarantee | Attachments  | Review and<br>Submit |
|                                 |                        |                        |              |                      |
| Financial Guarantee             |                        |                        |              |                      |
| Bond or Insurance Company Na    | ame                    |                        |              |                      |
| Insurance R Us                  |                        |                        |              |                      |
| *Bond or Policy Number          |                        |                        |              |                      |
| 1198512313                      |                        |                        |              |                      |
| * Effective Date                |                        |                        |              |                      |
| July 1, 2023                    |                        | ä                      |              |                      |
| *Continuous Bond (no expiration | n)                     |                        |              |                      |
| • Yes No                        |                        |                        |              |                      |
| Bond or Policy Amount           |                        |                        |              |                      |
| 100000                          |                        |                        | N            |                      |
|                                 |                        |                        | 45           |                      |
|                                 |                        |                        |              |                      |
| Back                            |                        |                        | Save And Sub | mit Later Continue   |

**11. Upload** the requested documents on the Attachments page and **click** Continue (only a portion of the page is shown below).

| Apply for a new                                  | v license: Appraisal N                          | lanagement Compar       | ıy          |                      |
|--------------------------------------------------|-------------------------------------------------|-------------------------|-------------|----------------------|
| Business<br>Information                          | License<br>Information                          | Financial<br>Guarantee  | Attachments | Review and<br>Submit |
| Attachments<br>You can upload these file formats | : .pdf, .jpg, .jpeg, .png, tiff, .bmp, or .gif. |                         |             |                      |
| Appraisal Managemen                              | t Company \$100,000 Surety Bo                   | nd Form                 |             |                      |
| 쇼, Upload Files                                  | Or drop files                                   |                         |             |                      |
| K K K K K K K K K K K K K K K K K K K            | )                                               | La<br>La                |             |                      |
| Appraisal Managemen                              | t Company Designated Control                    | ling Person Application |             |                      |
| 🔬 Upload Files                                   | Or drop files                                   |                         |             |                      |
| Loading                                          | ,                                               |                         |             |                      |

**12.** At the bottom of the Review and Submit page, **read and check** all certification statements, **enter** the name exactly as shown below the Signature box, and **click** Continue.

| I certify that                                                                                                    |
|----------------------------------------------------------------------------------------------------|
| I am authorized to sign on behalf of the business applying for this license.                                                                                                    |
| I nave read and Lagree to follow all the applicable laws and rules of this profession and Lunderstand the penalties for misconduct.                                                                                                    |
| Inderstand that lawsuits or other actions may be filed against me in Washington and I consent that service of process may be made by delivering it to the Director of the Department of Licen ing.                                                |
| Inderstand that the Department of Licensing has the right to inspect the records the Appraisal Management Company is required to keep by the laws and regulations of the license I am applying for.                                               |
| Inderstand it is my responsibility as the designated controlling person to cooperate with any investigation by providing the Department of Licensing with the requested documents and a written explanation of the subject matter of a complaint. |
| I have a system in place to verify that a person added to my appraiser panel for work done in Washington holds a license or certificate in good standing.                                                                                         |
| □ I have a system in place to review the work of my appraisers.                                                                                                    |
| ✓ I have a policy in place to periodically review the work of my appraisers.                                                                                                    |
| I naintain detailed records of each service request I receive and each appraiser that performs real estate appraisal services.                                                                                                    |
| Inderstand that I am required to maintain copies of the completed appraisal reports for a minimum of five years, or at least two years after final disposition of any judicial proceeding related to the assignment.                              |
| 🖂 1 Jave read and understand the requirements to become licensed as a/an Appraisal Management Company in Washington State.                                                                                                    |
| Email Distribution List                                                                                                    |
| Do you want to be added to the distribution list for this profession?                                                                                                    |
| Declaration                                                                                                    |
| i declare, under penalty of perjury under the law of Washington, that all of the information I've provided in this application and any associated documents is true, complete, and correct.                                                       |
| Signature                                                                                                    |
| Please type your legal name as shown below.                                                                                                    |
| Barry Lee Blueberry                                                                                                    |
| Barry Lee Blueberry                                                                                                    |
|                                                                                                    |
|                                                                                                    |
|                                                                                                    |
| Back Save And Submit Later Continue                                                                                                    |

- **13. Go through** all payment screens to pay for the AMC license. You'll be returned to the Manage My Businesses page.
  - We'll review the AMC license application. You'll receive an email when the license has been issued.
  - You can download a copy of your application and track the status of the application in the Submitted Applications tab on the Business Account.

| Business Per              | nding Applic                         | ations                        |                |                        |           |                      |                         |
|---------------------------|--------------------------------------|-------------------------------|----------------|------------------------|-----------|----------------------|-------------------------|
| BLUEBERRY APPRAISALS INC. |                                      |                               |                |                        | Apply     | for Business License |                         |
| UBI: 765-213-765          |                                      |                               |                |                        |           |                      | Your Business           |
| Email: dijohnson@dol.     | wa.gov                               |                               |                |                        |           |                      |                         |
| Business email: dijohn:   | son@dol.wa.gov                       |                               |                |                        |           | Upda                 | te Business Name        |
| Business Phone: 555.55    | 55.5555                              |                               |                |                        |           | Make                 | a Payment               |
| Primary Contact Name      | : Diane Johnson                      |                               |                |                        |           |                      |                         |
| Primary Contact Phone     | 2:                                   |                               |                |                        |           | More                 | Actions                 |
| Update business inforn    | nation                               |                               |                |                        |           |                      |                         |
| Licenses                  | Account Relation                     | ships                         | Unsul          | bmitted Applications   | Submitted | Applications         | Completed Requests      |
| New License Application   | ons                                  |                               |                |                        |           |                      |                         |
| Application               | Profession                           | License                       | Гуре           | Application<br>Method  | Status    | Sub-status           | Action                  |
| AMC2300002                | Appraisal<br>Management<br>Companies | Appraisa<br>Manager<br>Compan | l<br>nent<br>y | General<br>Application | In-Review | None                 | Download<br>Application |

## **View the License**

After your license is issued, you can view the license

**1. Select** Business Licenses from the gray navigation bar at the top of the page.

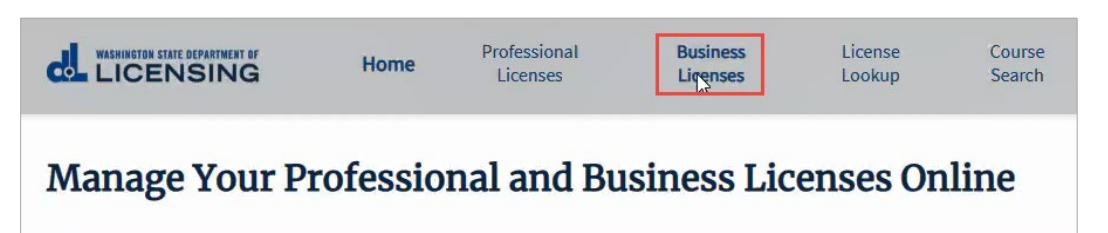

2. Click the link in the tile for business you want to view.

| Ianage My Businesses                                           |                                                   |
|----------------------------------------------------------------|---------------------------------------------------|
| DRIVER'S EDGE DRIVER TRAINING LLC<br>driversedgewa@invalid.com | BLUEBERRY APPRAISALS INC.<br>dijohnson@dol.wa.gov |
| UBI                                                            | UBI                                               |
| 604-370-766                                                    | 765-213-765                                       |

**3. Click** the link for the AMC license.

| Business Lic           | enses                              |            |        |                      |             |                         |                         |
|------------------------|------------------------------------|------------|--------|----------------------|-------------|-------------------------|-------------------------|
| BLUEBERI               | RY APPRAISA                        | LS INC     |        |                      |             | Арр                     | ly for Business License |
| UBI: 765-213-765       | UBI: 765-213-765                   |            |        |                      |             |                         |                         |
| Email: dijohnson@dol.  | wa.gov                             |            |        |                      |             |                         |                         |
| Business email: dijohn | son@dol.wa.gov                     |            |        |                      |             | Upo                     | date Business Name      |
| Business Phone: 555.5  | 55.5555                            |            |        |                      |             | Mak                     | ke a Payment            |
| Primary Contact Name   | : Diane Johnson                    |            |        |                      |             |                         |                         |
| Primary Contact Phone  | Primary Contact Phone:             |            |        |                      |             | Mor                     | re Actions              |
| Update business inform | nation                             |            |        |                      |             |                         |                         |
|                        |                                    |            |        |                      |             |                         |                         |
| Licenses               | Account Relation:                  | ships      | Unsu   | bmitted Applications | Submitted A | pplications             | Completed Requests      |
| License                | License Type                       | Expiration | n Date | License Status       | Sub-status  | Renewal/R<br>ment Statu | teinstate Action        |
| <u>23000188</u>        | Appraisal<br>Management<br>Company | July 27, 2 | 1024   | Active               | None        | None                    |                         |

- **4.** The License Detail page is displayed.
  - You'll see license details and license management options, including the option to of this license. See <u>Print a License Document</u> for detailed instructions.

| icense Number:<br>3000188                                   | License Type:<br>Appraisal Management C             | Status:<br>ompany Active                                |               | Print License                    |
|-------------------------------------------------------------|-----------------------------------------------------|---------------------------------------------------------|---------------|----------------------------------|
| Business Name:                                              | Doing Business As:                                  | Phone:                                                  |               | Update Physical Address          |
| indeberry appraisans inc.<br>Imail:<br>lijohnson@dol.wa.gov | None Physical Address: 722 Wildflower Lane          | Mailing Address:<br>722 Wildflower Lane                 | 2             | Update License Webaddress        |
| irst Issue Date:<br>uly 27, 2023                            | Olympia, WA<br>Current Issue Date:<br>July 27, 2023 | Olympia, WA<br><b>Expiration Date:</b><br>July 27, 2024 |               | Update Mailing Address           |
| iub-status:<br>Ione                                         | Web-Address:<br>None                                | Discipline:<br>None                                     |               | Update DBA Name                  |
| rogram:<br>.ppraisal Management Companies                   |                                                     |                                                         |               | Request License History          |
|                                                             |                                                     |                                                         |               | Manage DCP And Owner Information |
| Branches                                                    | License Relationships                               | Unsubmitted Applications                                | Submitted App | National Registry Of AMCs        |
|                                                             |                                                     |                                                         |               |                                  |